## Installationsanleitung Waage.

- 1. Mit dem Tablet die Website <u>https://apps.wiberry.de/tests/aviator/</u> aufrufen.
- 2. Mit Benutzerdaten einloggen (Nutzerdaten werden nach Unterschreiben der Überlassungserklärung angelegt und verschickt)
- 3. aviator7000-key-0.1.apk herunterladen und installieren
- 4. aviator-0.1.apk herunterladen und installieren
- 5. wicash-app installieren. (pos.wiberry.de)
  - 1. **WICHTIG!** Wenn die App bereits auf dem Gerät installiert war, muss sie dennoch nochmals installiert werden!
- 6. Kommunikationsanschluss der Waage einstellen
  - 1. Waage einschalten
  - 2. Taste **Menu** (PLU so lange drücken und gedrückt halten, bis ein langer Piepton ertönt. SET 1 OP wird angezeigt.
  - 3. **Eingabetaste** (On/Off) drücken, um die Bedienerkonfiguration aufzurufen. Der erste Bediener-Setup-Schritt und die zugehörige aktuelle Einstellung werden angezeigt.
  - 4. Die Taste **Pfeil nach unten** (Tara) solange drücken bis 'Step 15' mit seiner aktuellen Einstellung angezeigt wird.
  - 5. Drücken Sie die Eingabetaste(On/Off) bis die Einstellung 1 angezeigt wird.
  - 6. Anschließend speichern und beenden sie diese Einstellung durch dreimaliges drücken der Taste **Menu**(PLU).
- 7. Kabel auf der Unterseite der Waage einstecken.
- 8. Das andere Ende des Kabels in den USB-Adapter stecken.
- 9. USB-Adapter an Tablet anstecken.
- 10. Ständeapp öffnen. In Kasse gehen.
- 11. Gewicht auf Waage legen
- 12. Auf ein beliebiges Wiegeprodukt in der Kasse tippen. Es sollte ein Dialog aufgehen, wo nach einer Berechtigung gefragt wird. Diesen Bestätigen. Anschließend sollte das gewählte Produkt mit dem Gewicht der Wage im Warenkorb erscheinen.
- 13. Fertig.